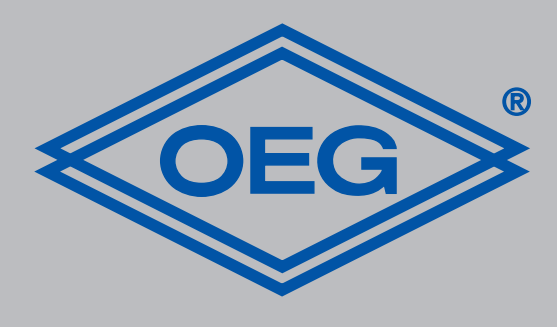

# www.oeg.net

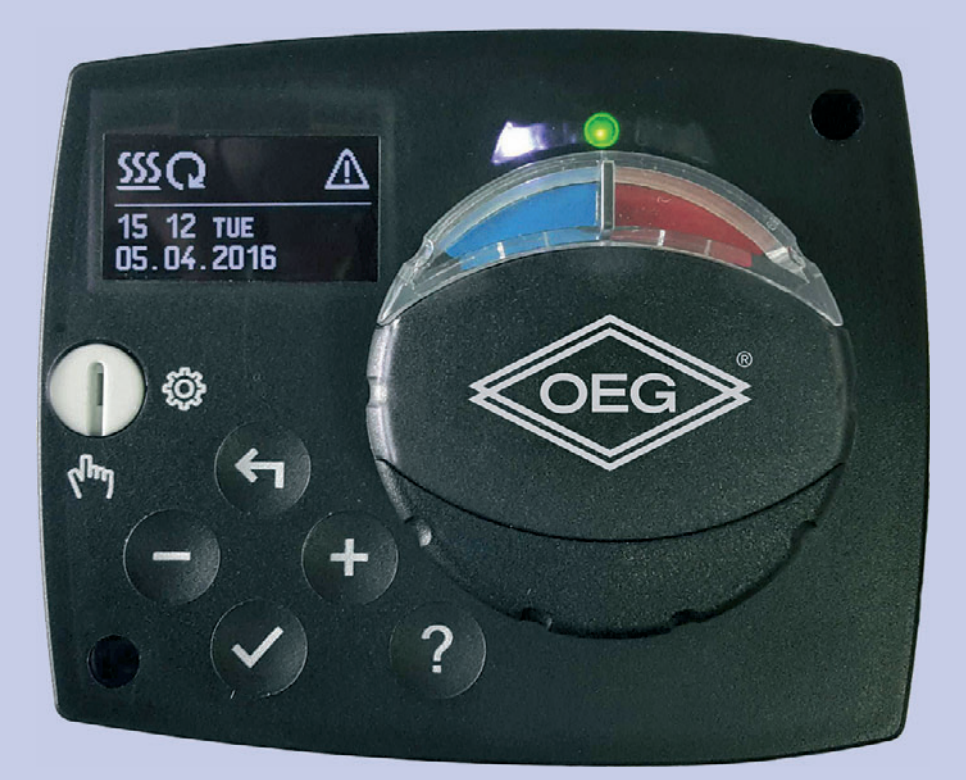

Festwertregler D

Montage- und Bedienungsanleitung

**Constant temperature controller** GB Constant temperature Installation and operating instructions

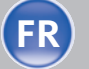

**FR Régulateur à valeur constante** Notice de montage et d'utilisation

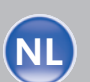

Vaste waarde regelaar Vaste waarde regelaar Montage- en bedieningshandleiding

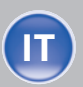

Regolatore di temperatura costante Istruzioni per il montaggio e l´uso

|--|

| 1   | Introduction                                                         | 42             |
|-----|----------------------------------------------------------------------|----------------|
| 2   | Description du régulateur                                            | 43             |
| 3   | Réglage du régulateur lors<br>de la première mise en marche          | <b>44</b><br>e |
| 3.1 | 1. Étape –<br>sélection de la langue                                 | 44             |
| 3.2 | 2. Étape – sélection<br>du schéma hydraulique                        | 44             |
| 3.3 | 3. Étape – ouverture<br>de la vanne mélangeuse                       | 44             |
| 4   | Écran graphique LCD                                                  | 45             |
| 4.1 | Description et apparence<br>de l'écran                               | 45             |
| 5   | Description des symboles<br>graphiques sur l'écran                   | 46             |
| 5.1 | Symboles pour l'affichage du mode de fonctionnement                  | 46             |
| 5.2 | Symboles pour l'affichage<br>des températures et d'autres<br>valeurs | 46             |
| 5.3 | Symboles pour les avertis-<br>sements et les notifications           | 46             |
| 6   | Ecran pour aide, notifications et avertissements                     | 47             |
| 7   | Accès et navigation<br>dans le menu                                  | 47             |

| 8    | Structure et description<br>du menu                             | 48        |
|------|-----------------------------------------------------------------|-----------|
| 8.1  | Réglage des températures                                        | 49        |
| 8.2  | Sélection du mode de<br>fonctionnement                          | 49        |
| 8.3  | Mode de fonctionnement<br>manuel                                | 50        |
| 9    | Sélection du mode chauffage<br>ou refroidissement               | 50        |
| 10   | Configurations de base                                          | 50        |
| 11   | Réglage de l'écran                                              | 51        |
| 12   | Vue d'ensemble des données                                      | 51        |
| 12.1 | Paramètres du régulateur                                        | 52        |
| 12.2 | Paramètres d'utilisateur                                        | 52        |
| 12.3 | Réglage par défaut                                              | 54        |
| 13   | Mode de fonctionnement<br>en cas de défaut des sondes           | 58        |
| 14   | Modes de fonctionnement<br>en cas de panne des sondes           | 59        |
| 15   | Montage du régulateur                                           | <b>59</b> |
| 16   | Raccordement électrique<br>du régulateur                        | 59        |
| 17   | Caractéristiques techniques                                     | 60        |
| 18   | Recyclage d'appareils<br>électriques et électroniques<br>usagés | 61        |
| 19   | Schémas hydrauliques                                            | 61        |

Introduction

Les régulateurs FWR et FWR+ sont des appareils modernes contrôlés par microprocesseur, fabriqués en technologie SMT numérique. Les régulateurs à consigne fixe sont destinés à la régulation de température constante avec servomoteur pour des applications de chauffage. Ils s'utilisent le plus souvent pour la régulation de la température de retour dans la chaudière. Hormis l'assemblage du moteur, le régulateur FWR+ commande également la pompe de circulation.

Indication: réglage lors de la première mise en service du régulateur, voir page 64.

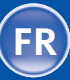

# Description du régulateur

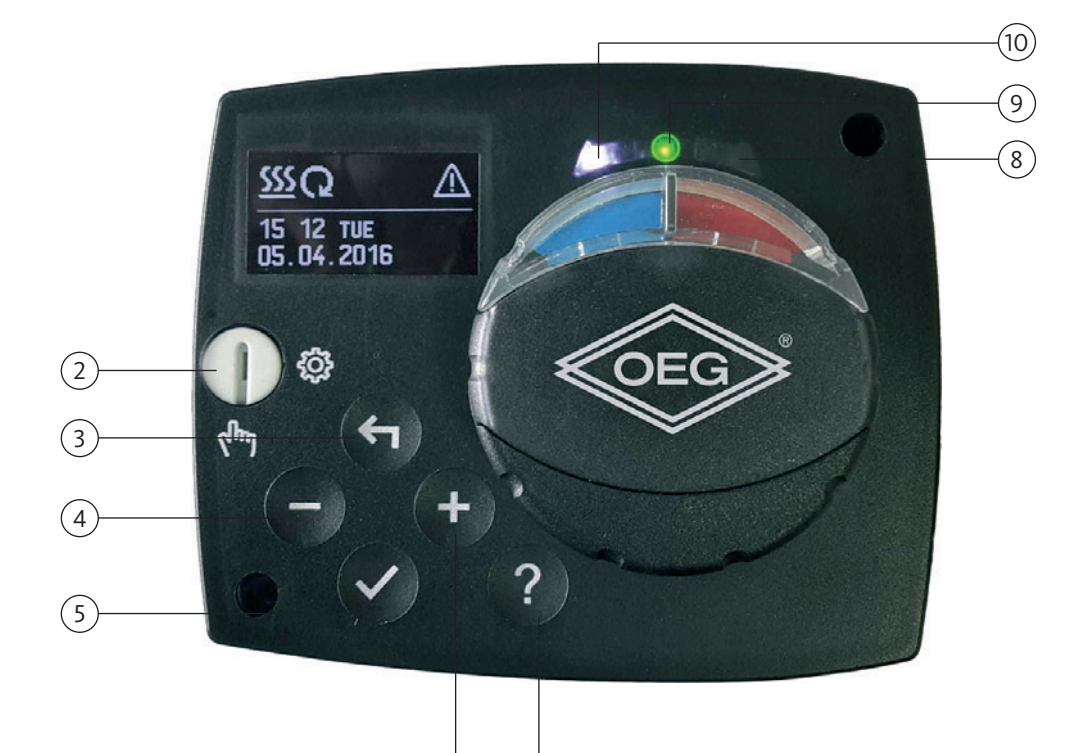

7

- 1. 1. Écran graphique.
- 2. Embrayage à commande manuelle.
- 3. Touche 숙 Retour.
- 4. Touche Mouvement à gauche, réduction
- 5. Touche  $\checkmark$  Entrée dans le menu, confirmation de la sélection.

- 6. Touche + Mouvement à droite. augmentation.
- 7. Touche ? Aide.
- 8. Affichage LED mouvement de la vanne à droite.
- 9. Affichage LED rouge erreur.
- 10. Affichage LED mouvement de la vanne à gauche.

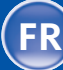

3.1

Réglage du régulateur lors de la première mise en marche Les régulateurs à valeur constante FWR, FWR+ sont équipés de la technologie innovante « Easy start » qui permet le réglage initial du régulateur en trois étapes seulement.

Lorsque le régulateur est raccordé au secteur pour la première fois, après l'affichage de la version du programme et du logo, la première étape de la procédure de réglage du régulateur s'affiche sur l'écran.

sélection de la langue

1. Étape –

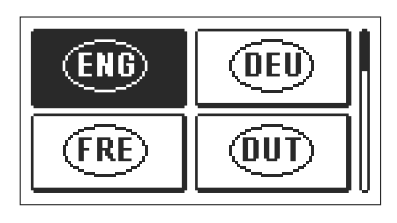

Voulez-vous réellement continuer? Sélectionnez la langue souhaitée en appuyant sur les touches — et +.

Confirmez la langue sélectionnée en appuyant sur la touche  $\checkmark$  .

Vous devez confirmez la sélection de la langue enappuyant sur la touche  $\checkmark$  .

Si vous avez sélectionné une langue par erreur, vous retournez à la sélection de la langue en appuyant sur la touche  $\leftarrow$  .

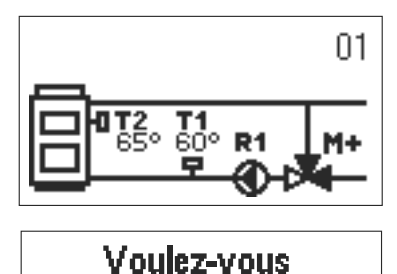

réellement continuer?

NON

Sélectionnez le schéma hydraulique pour le fonctionnement du régulateur. Faites défiler les schémas en appuyant sur les touches — et ∔. Confirmez le schéma sélectionné en appuyant sur la touche ✓.

Vous devez confirmez la sélection du schéma en appuyant sur la touche  $\checkmark$  .

Si vous avez sélectionné un schéma par erreur, vous retournez à la sélection du schéma en appuyant sur la touche **←**1 .

**Indication:** Vous pouvez changer le schéma hydraulique ultérieurement avec le paramètre de service S.1.1.

OUL

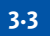

3. Étape ouverture de la vanne mélangeuse

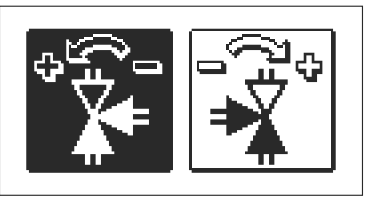

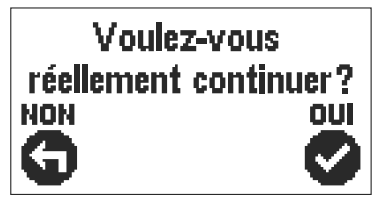

Sélectionnez le bon sens d'ouverture de la vanne mélangeuse. Faites défiler les sens en appuyant sur les touches et. +

Confirmez le sens sélectionné en appuyant sur la touche .

Vous devez confirmer la sélection du sens en appuyant sur la touche  $\checkmark$  .

Si vous avez sélectionné un sens par erreur, vous retournez à la sélection du sens en appuyant sur la touche **4**.

**Indication:** Vous pouvez changer le sens d'ouverture de la vanne mélangeuse ultérieurement avec le paramètre de service S1.4.

3.2

2. Étape sélection du schéma hydraulique Toutes les données importantes s'affichent sur l'écran graphique LCD.

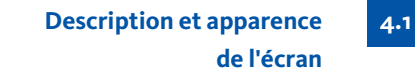

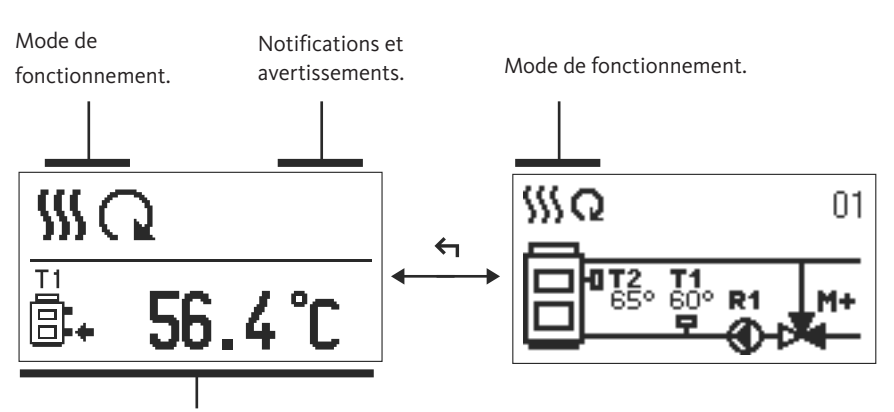

Températures, fonction de protection et affichage des autres données.

Affichage des données sur l'écran :

Le mode de fonctionnement, les notifications et les avertissements s'affichent dans le tiers supérieur de l'écran. Pour passer de l'affichage des données à l'affichage du schéma hydraulique et vice versa, appuyez sur la touche  $\leftarrow$ 

Pour naviguer dans les températures et les autres données, appuyez sur les touches — et + . Le nombre de sondes et d'autres données qui s'affichent sur l'écran dépend du schéma hydraulique sélectionné et du réglage du régulateur.

- Indication: Si vous voulez que votre donnée préférée s'affiche de nouveau sur l'écran après l'utilisation du clavier, trouvez-la à l'aide des touches et + , puis confirmez-la en appuyant sur la touche ✓ pendant 2 secondes.

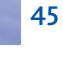

- Description des symboles graphiques sur l'écran
- 5.1 Symboles pour l'affichage du mode de fonctionnement

| Symbole   | Description                        |
|-----------|------------------------------------|
| <u>\$</u> | Chauffage                          |
| *         | Refroidissement                    |
| Q         | Mode de fonctionnement automatique |
| Ū         | Mise à l'arrêt                     |
| Tu        | Mode de fonctionnement manuel      |

Symboles pour l'affichage des températures et d'autres valeurs

| Symbole    | Description                             |  |
|------------|-----------------------------------------|--|
| <u>l</u> : | Température mesurée                     |  |
| ±          | Température souhaitée ou calculée       |  |
| Q          | Température de la source de chauffage   |  |
| ē          | Température de la chaudière             |  |
| Ť          | Température de départ                   |  |
| <b>†</b>   | Température de départ                   |  |
| ₿.         | Température de retour dans la chaudière |  |
| T1, T2     | Température des sondes T1, T2           |  |

5.3

5.2

Symboles pour les avertissements et les notifications

| Symbole | Description                                                                                                    |
|---------|----------------------------------------------------------------------------------------------------|
| (j      | Notification<br>Si la température maximale est dépassée ou si la protection est<br>activée, le régulateur l'indique en faisant clignoter le symbole sur<br>l'écran. Lorsque la température maximale n'est plus dépassée ou<br>que la protection a déjà été désactivée, le symbole lumineux indique<br>l'événement récent. En appuyant sur la touche ? , l'écran s'affiche pour<br>pouvoir consulter les messages. |
| ♪       | <b>Avertissement</b><br>En cas de défaut d'une sonde, le régulateur signale un défaut par un<br>symbole clignotant à l'écran. Lorsque le défaut est corrigé ou n'est plus<br>présent, le symbole lumineux indique le défaut récent. En appuyant sur                                                                                                    |

la touche ? , l'écran s'affiche pour pouvoir vérifier les avertissements.

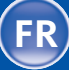

En appuyant sur la touche ?, l'ecran pour aide, notifications et avertissements s'ouvre. Une nouvelle fenêtre s'ouvre et offre les options suivantes :

Ecran pour aide, notifications et avertissements

?

#### **Guide d'utilisation**

Guide d'utilisation du régulateur

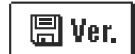

# Version du régulateur

Affichage du type et de la version du logiciel du régulateur.

|   | _ |
|---|---|
| ( |   |

## Notifications

Liste des températures maximales dépassées et des fonctions de sécurité activées. En appuyant sur les touches — et +, vous faites défiler la liste des notifications. En appuyant sur la touche  $\leftarrow$ , vous quittez la liste.

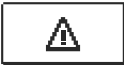

# Avertissements

Liste des erreurs des sondes et des autres éléments. En appuyant sur les touches — et +, vous faites défiler la liste des notifications. En appuyant sur la touche <n vous quittez la liste.

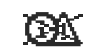

# Suppression des avertissements

Toutes les sondes qui ne sont pas branchées sont supprimées de la liste d'erreurs.

**Attention :** Les sondes qui sont nécessaires pour le fonctionnement du régulateur ne peuvent pas être supprimées.

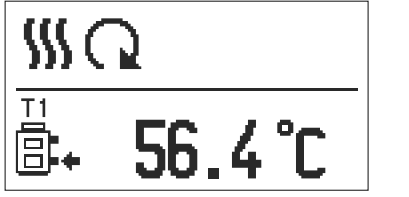

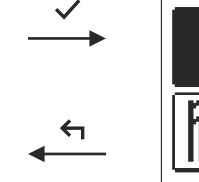

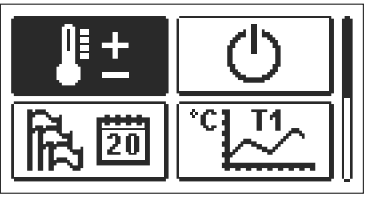

Accès et navigation dans le menu 7

Pour entrer dans le menu, appuyez sur la touche  $\checkmark$ .

Utilisez les touches — et + pour naviguer dans le menu et la touche  $\checkmark$  pour confirmer la sélection.

En appuyant sur la touche 숙 , vous retournez à l'écran précédent.

**Indication:** Si vous n'appuyez sur aucune touche pendant un certain temps, l'écran s'éteint, à savoir la luminosité est réduite au niveau réglé.

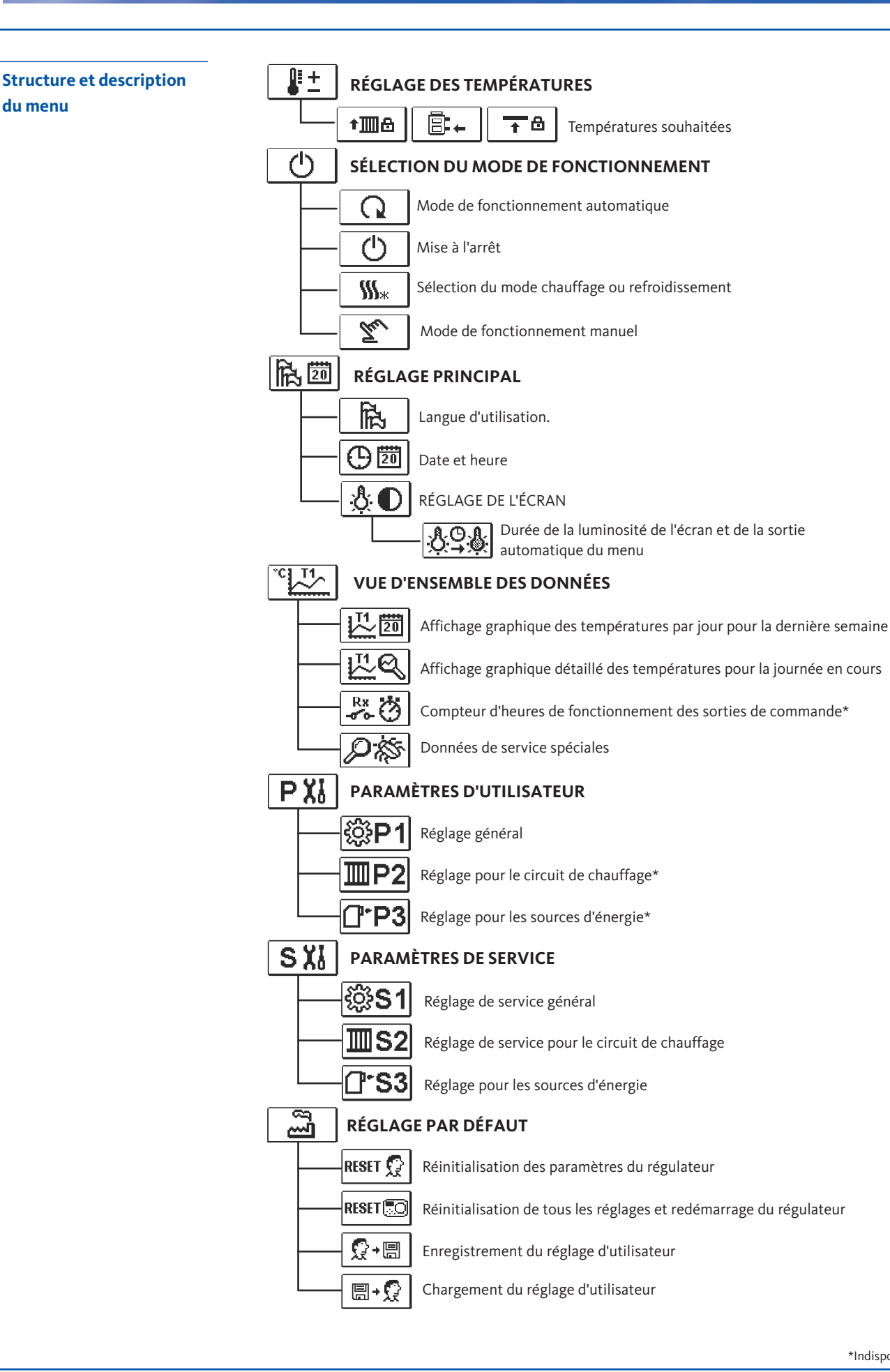

\*Indisponible

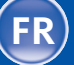

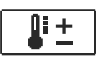

Les températures, que vous pouvez régler pour le schéma hydraulique sélecti onné, sont affichées dans le menu. 49

8.1

8.2

Sélectionnez la température souhaitée en appuyant sur les touches — , + et  $\checkmark$  . L'écran de réglage de la température souhaitée s'affichera :

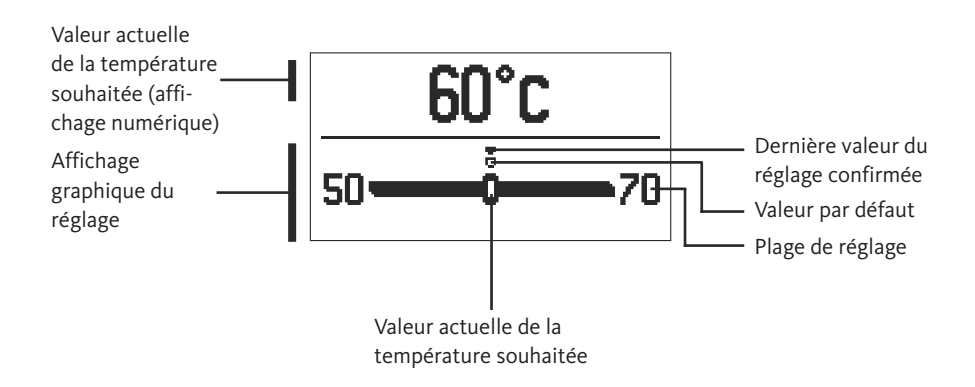

Réglez la température souhaitée en appuyant sur les touches — et + . Puis, confirmezla en appuyant sur la touche  $\checkmark$ .

Pour quitter le réglage, appuyez sur la touche  $\bigstar$  .

Sélectionnez le mode de fonctionnement souhaité dans le menu.
 Réglez le mode de fonctionnement en appuyant sur les touches — et + , puis confirmez la sélection en appuyant sur la touche ✓ .
 Pour quitter le réglage, appuyez sur la touche ← .

Sélection du mode de fonctionnement

 ල ල

Mise à l'arrêt

Basculer entre le chauffage et le refroidissement

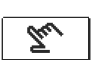

**\$\$\$**\*

Mode de fonctionnement manuel

Mode de fonctionnement automatique

FR

Ce mode de fonctionnement est utilisé pour tester 8.3 Mode de fonctionnement R1= AUTO T1= 56 °C T2= 75 °C le système de régulation ou en cas de panne. manuel M+= AUTO Vous pouvez mettre en marche ou arrêter la sortie M-= AUTO de commande ou sélectionner le mode de fonctionnement automatique. En appuyant sur les touches — et +, vous faites défiler les sorties R1, M- et M+. Sélectionnez la sortie dont vous voulez modifier l'état en appuyant sur la touche 🗸 . La valeur ON, OFF ou AUTO commence à clignoter. Maintenant, vous pouvez changer l'état de la sortie en appuyant sur les touches — et + . Confirmez le réglage en appuyant sur la touche 🗸 . En appuyant sur la touche 🗲 , vous quittez le réglage. Le chauffage est activé. 9 Sélection du mode chauffage ‱ ou refroidissement Le refroidissement est activé.  $\star_{\mathfrak{M}}$ Le menu est destiné à régler la langue, l'heure, la date et l'écran. 協瓕 10 **Configurations de base** Langue d'utilisation 陆 Sélectionnez la langue d'utilisation souhaitée en appuyant sur les touches - , + et confirmez votre sélection en appuyant sur la touche 🗸. Pour quitter le réglage, appuyez sur la touche 🗲 . (ENG) DEU POL SPA FRE) (DUT) SLY ITA Date et heure ① 団 Réglez la date et l'heure de la façon suivante : 🛅 12:00 MAR En appuyant sur les touches et -, + vous faites défiler les données. Sélectionnez la donnée que 12.04.2016 vous voulez modifier en appuyant sur la touche  $\checkmark$ . Lorsque la donnée clignote, modifiez-la en appuyant sur les touches — et + . Puis, confirmez en appuyant sur la 🗸 touche. Pour quitter le réglage, appuyez sur la touche 🗲 .

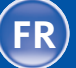

51

12

Réglage de l'écran

Vue d'ensemble des données

#### Les réglages suivants sont disponibles :

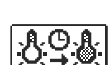

Durée de la luminosité active et de la sortie automatique du menu.

Sélectionez et confirmez le réglage souhaité en appuyant sur les touches — , + . Un nouvel écran s'affichera :

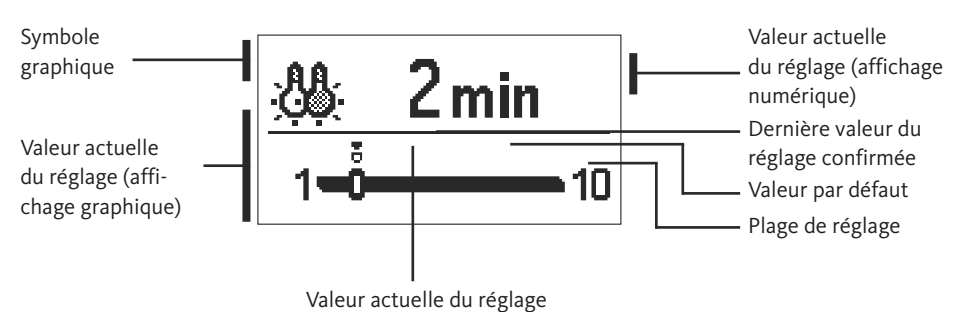

- - -

Vous pouvez modifier le réglage en appuyant sur les touches et et le confirmer en appuyant sur la touche 🗸 . – + +

Pour quitter le réglage, appuyez sur la touche  $\bigstar$  .

**Indication:** La modification du réglage est prise en compte lorsque vous la confirmez en appuyant sur la touche  $\checkmark$ .

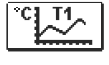

Le menu contient des icônes qui vous permettent d'accéder aux données de fonctionnement suivantes du régulateur :

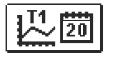

#### Diagramme des températures par jours pour la dernière semaine

Affichage graphique des températures par jour pour toutes les sondes. Les températures sont enregistrées pendant la dernière semaine de fonctionnement.

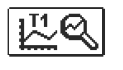

**Diagramme détaillé des températures pour la journée en cours** Affichage graphique détaillé des températures pour la journée en cours pour toutes les sondes. Réglez la fréquence d'enregistrement des températures avec le paramètre P1.3 dans « Paramètres d'utilisateur ».

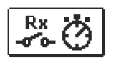

Compteur d'heures de service des sorties de commande\*

Betriebsstundenzähler für den Betrieb der Regler Steuerausgänge.

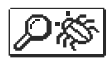

#### Données de service spéciales

Ces données sont destinées au service technique pour faire le diagnostic.

## Indication:

Faites défiler les sondes en appuyant sur les touches — et + pour voir les graphiques des sondes. En appuyant sur la touche  $\checkmark$ , la date de la température affichée se met à clignoter. Basculez entre les jours en appuyant sur les touches — et + . En appuyant sur la touche  $\checkmark$ , vous revenez dans sélection température.

En appuyant sur la touche ? , vous pouvez modifier la plage de l'affichage des températures sur le graphique.

Quittez la vue d'ensemble des graphiques en appuyant sur la touche  $\leftarrow$  .

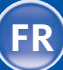

Paramètres du régulateur

Tous les réglages supplémentaires et toutes les opérations d'ajustement du régulateur s'effectuent à l'aide des paramètres. Les paramètres d'utilisateur, de service et de fonctionnement s'affichent sur le second écran du menu.

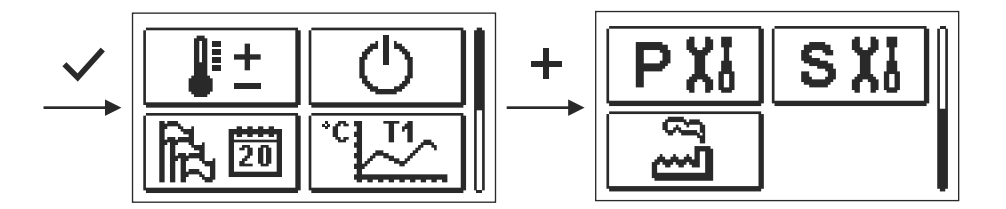

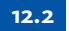

Paramètres d'utlilisateur

PX

Les paramètres d'utilisateur se trouvent dans le groupe **P1** – réglage général. Une fois le groupe de paramètres souhaité sélectionné dans le menu, un autre écran s'affichera :

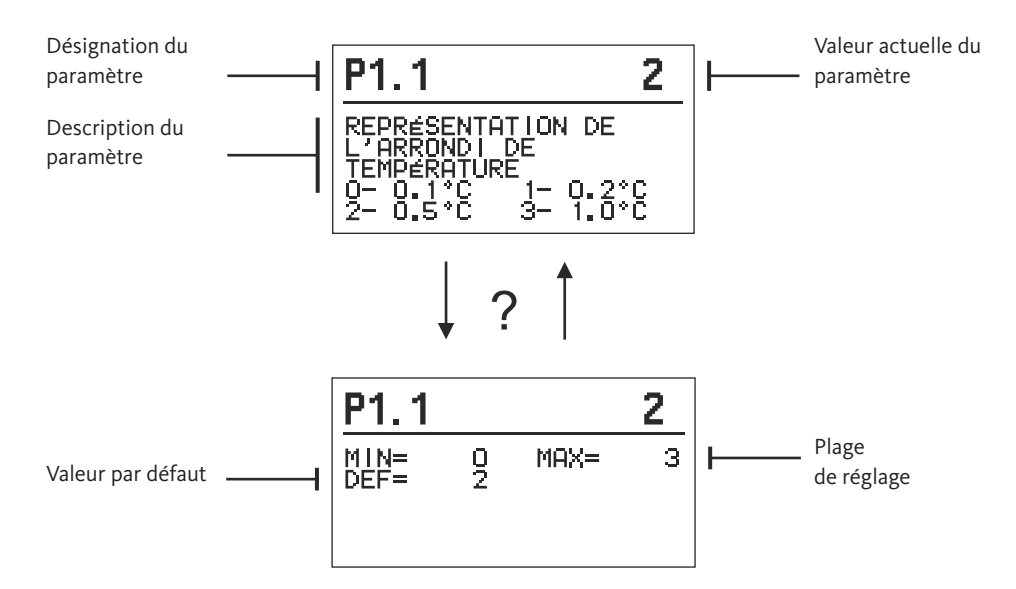

Pour modifier le paramètre, appuyez sur la touche  $\checkmark$ .

La valeur du paramètre commence à clignoter et peut être modifiée en appuyant sur les touches + et -. Confirmez le réglage en appuyant sur la touche  $\checkmark$ .

Utilisez les touches + et - pour vous déplacer vers un autre paramètre et répétez le processus.

Pour quitter le réglage des paramètres, appuyez sur la touche 🗧 .

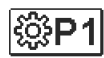

# Réglage général:

Paramètres d'utlilisateur

| Para-<br>mètre | Nom du paramètre                                   | Description du paramètre                                                                                                    | Plage de<br>réglage                                                     | Valeur par<br>défaut |
|----------------|----------------------------------------------------|----------------------------------------------------------------------------------------------------|-------------------------------------------------------------------------|----------------------|
| P1.1           | REPRÉSENTATION DE<br>L'ARRONDI DE TEMPÉ-<br>RATURE | Détermination de la représentation de<br>l'arrondi de la température mesurée.                                                 | 0- 0.1 °C<br>1- 0.2 °C<br>2- 0.5 °C<br>3- 1 °C                          | 2                    |
| P1.2           | CONVERSION AUTOMA-<br>TIQUE HEURE<br>ÉTÉ/HIVER     | La régulation commute automatique-<br>ment sur l´horaire été/hiver.                                                           | 0- NON<br>1- OUI                                                        | 1                    |
| P1.3           | PÉRIODE D'ENREGISTRE-<br>MENT                      | Ce réglage permet de déterminer les in-<br>tervalles de temps pour la mesure de<br>température.                               | 1 - 30 min                                                              | 5                    |
| P1.4           | SIGNAUX<br>SONORES                                 | Réglage des signaux sonores du régula-<br>teur.                                                                               | 0 - DÉSACTIVÉ<br>1 - CLAVIER<br>2 - ERREUR<br>3 - CLAVIER<br>ET ERREURS | 1                    |
| P1.5           | REPRESENTATION<br>AVANCÉE DES TEMPÉ-<br>RATURES    | Lors de la naviguation parmi les valeurs<br>de température, les températures actu-<br>elle, cible ou calculée sont affichées. | 0- NON<br>1- OUI                                                        | 1                    |

## 12.3 Pa

Paramètres de service

SX

Les paramètres de service se trouvent dans le groupe **S1** – réglage général et **S2** - réglage du circuit de chauffage. Les paramètres de service permettent de sélectionner de nombreuses fonctions supplémentaires et d'ajuster le fonctionnement du régulateur. Une fois le groupe de paramètres souhaité sélectionné dans le menu, un autre écran s'affichera :

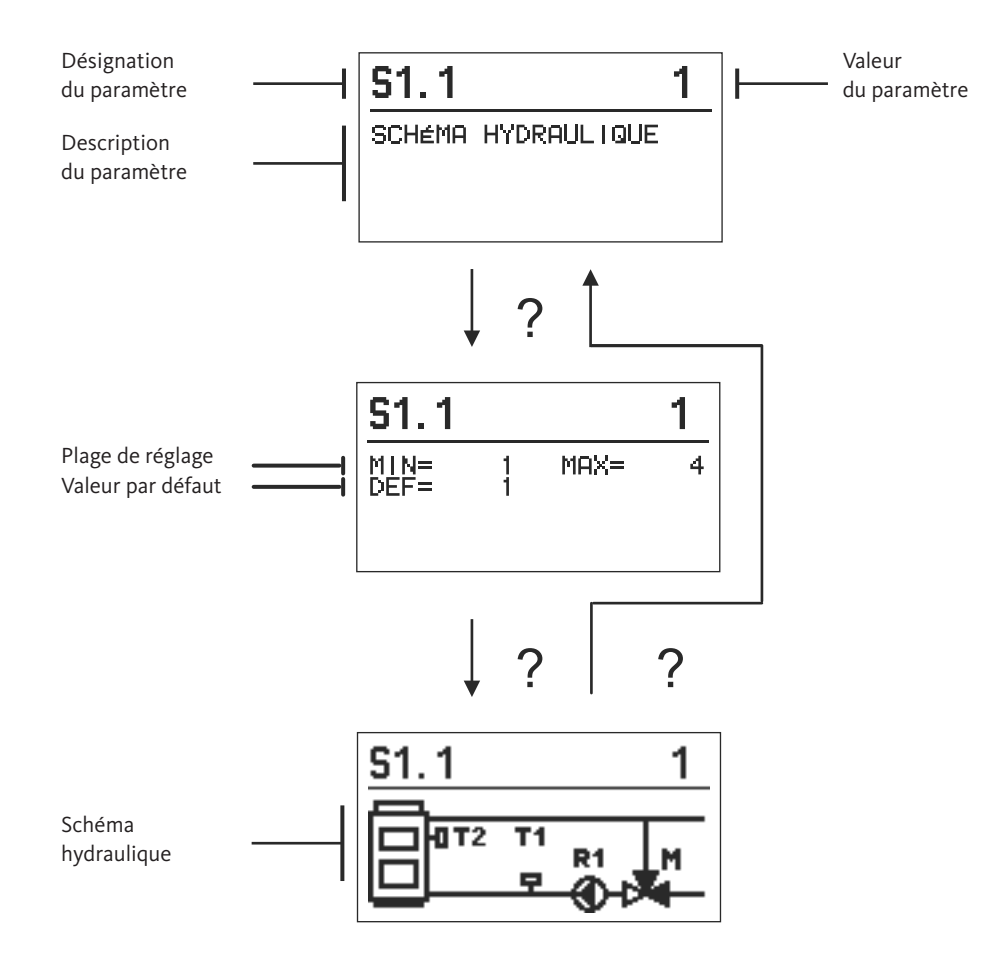

Pour modifier le paramètre, appuyez sur la touche 🗸. Puisque les paramètres sont verrouillés par défaut, il est nécessaire de saisir le code de déverrouillage sur le nouvel écran.

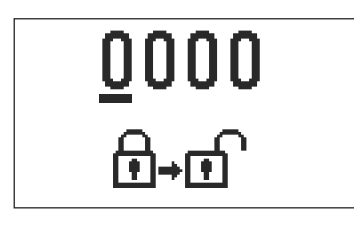

Utilisez les touches + et - pour vous déplacer vers la valeur numérique que vous voulez modifier et appuyez sur la touche  $\checkmark$ .

Vous pouvez modifier la valeur numérique en appuyant sur les touches + et - lorsqu'elle clignote, puis, confirmez la valeur en appuyant sur la touche  $\checkmark$ .

Une fois le code correct saisi, le régulateur déverrouille les paramètres et retourne dans le groupe de paramètres sélectionné.

Vous pouvez quitter la saisie du code de déverrouillage en appuyant sur la touche  $\leftarrow$ 

Indication: Le code défini par défaut est « 0001 ».

Appuyez sur les touches + et - pour modifier la valeur du paramètre. Confirmez le réglage en appuyant sur la touche  $\checkmark$ . Utilisez les touches + et - pour vous déplacer vers un autre paramètre et répétez le processus.

Pour quitter le réglage des paramètres, appuyez sur la touche  $\bigstar$  .

**Attention:** La modification des paramètres de service ne doit être effectuée que par le personnel dûment qualifié.

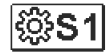

# Réglage de service général :

| Para-<br>mètre | Nom du paramètre                                                                         | Description du paramètre                                                                                                    | Plage de<br>réglage                    | Valeur par<br>défaut |
|----------------|------------------------------------------------------------------------------------------|----------------------------------------------------------------------------------------------------|----------------------------------------|----------------------|
| S1.1           | SCHÉMA HYDRAULIQUE                                                                       | Choix du schéma hydraulique                                                                                                    | 01-04                                  | 01                   |
| S1.2           | CODE DE DÉVERROUIL-<br>LAGE POUR DÉVER-<br>ROUILLER LES<br>PARAMÈTRES DE<br>MAINTENANCE. | Le réglage permet de modifier le code,<br>nécessaire pour déverrouiller les régla-<br>ges de maintenance. ATTENTION :<br>Conservez le nouveau code dans un<br>endroit sûr, car il n'est pas possible de<br>modifier les paramètres de<br>maintenance sans le code. | 0000 ÷ 9999                            | 0001                 |
| S1.4           | SENS DE L'OUVERTURE<br>DE L'ACTIONNEUR                                                   | Réglage du sens de rotation de<br>l'actionneur qui provoque l'ouverture<br>de la vanne mélangeuse.                                                                                                    | 0- DROITE<br>1- GAUCHE                 | 0                    |
| S1.5           | ORIENTATION DE<br>L'AFFICHAGE                                                            | Réglage de l'orientation de l'affichage.                                                                                                    | 0- NORMAL 0°<br>1- ROTATION<br>DE 180° | 0                    |
| S1.9           | FONCTION<br>ANTI-BLOCAGE<br>DES POMPES ET<br>SOUPAPES                                    | Si, pendant la semaine, aucune sortie<br>de relais n´est utilisée, démarrage au-<br>tomatique le vendredi à 20h00<br>pour une durée de 60 secondes.                                                                                                    | 0- OFF<br>1- ON                        | 0                    |
| S1.17          | EQUILIBRAGE<br>SONDE T1                                                                  | Tout écart de la température mesurée<br>par la sonde T1 peut être corrigé via ce<br>paramètre.                                                                                                    | -5÷5°C                                 | 0                    |
| S1.18          | EQUILIBRAGE<br>SONDE T2                                                                  | Tout écart de la température mesurée<br>par la sonde T2 peut être corrigé via ce<br>paramètre.                                                                                                    | -5 ÷ 5 °C                              | 0                    |

Paramètres de service

12.3

## 12.3 Para

Paramètres de service

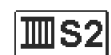

Réglages de maintenance pour le circuit de mélange :

| Para-<br>mètre | Nom du paramètre                                                                                         | Description du paramètre                                                                                                    | Plage de<br>réglage         | Valeur par<br>défaut |
|----------------|----------------------------------------------------------------------------------------------------|----------------------------------------------------------------------------------------------------|-----------------------------|----------------------|
| S2.1           | LIMITE INFÉRIEURE DE RÉG-<br>LAGE DE LA TEMPÉRATURE<br>DE DÉPART SOUHAITÉE EN<br>MODE DE CHAUFFAGE       | Réglage de la température de consigne mi-<br>nimale admissible pour le fonctionnement<br>en chauffage. La température de consigne<br>ne peut pas être réglée plus haut qu'avec<br>ce paramètre.                                                                                                    | 5 ÷ 70 °C                   | 50 °C                |
| S2.2           | LIMITE SUPÉRIEURE DE RÉG-<br>LAGE DE LA TEMPÉRATURE<br>DE DÉPART SOUHAITÉE<br>EN MODE DE CHAUFFAGE       | Réglage de la température de consigne<br>maximale admissible pour le fonctionne-<br>ment en chauffage. La température de<br>consigne ne peut pas être réglée<br>plus haut qu'avec ce paramètre.                                                                                                    | 10 ÷ 95 °C                  | 70 °C                |
| S2.3           | LIMITE INFÉRIEURE DE RÉG-<br>LAGE DE LA TEMPÉRATURE<br>DE DÉPART SOUHAITÉE EN<br>MODE DE REFROIDISSEMENT | Réglage de la température de consigne<br>minimale admissible pour le mode refroi-<br>dissement. La température de consigne ne<br>peut pas être réglée plus haut qu'avec ce<br>paramètre.                                                                                                    | 10 ÷ 25 °C                  | 15 °C                |
| S2.4           | LIMITE SUPÉRIEURE DE RÉG-<br>LAGE DE LA TEMPÉRATURE<br>DE DÉPART SOUHAITÉE EN<br>MODE DE REFROIDISSEMENT | Réglage de la température de consigne<br>maximale admissible pour le mode refroi-<br>dissement. La température de consigne ne<br>peut pas être réglée plus haut qu'avec ce<br>paramètre.                                                                                                    | 15 ÷ 35 ℃                   | 30 °C                |
| S2.7           | CONTRECOUP DE<br>LA VANNE<br>MÉLANGEUSE                                                                  | Réglage de la durée de fonctionnement de<br>la vanne mélangeuse nécessaire pour<br>compenser le jeu de l'assemblage<br>du moteur et de la vanne mélangeuse lors<br>du changement de sens de rotation.                                                                                                    | 0 ÷ 5 sec                   | 1                    |
| S2.8           | CONSTANTE P DE<br>LA VANNE MÉLAN-<br>GEUSE                                                               | Ce réglage détermine l'intensité avec la-<br>quelle le régulateur ajuste la position de la<br>vanne mélangeuse. Une valeur inférieure si-<br>gnifie des mouvements plus courts tandis<br>qu'une valeur supérieure signifie des mou-<br>vements plus longs de la vanne mélangeuse.                                                                                                    | 0,5 ÷ 2,0                   | 1                    |
| S2.9           | CONSTANTE I DE LA<br>VANNE MÉLANGEUSE                                                                    | Ce réglage détermine la fréquence à la-<br>quelle le régulateur ajuste la position de la<br>vanne mélangeuse. Une valeur inférieure<br>signifie des ajustements moins fréquents<br>de la position de la vanne mélangeuse tan-<br>dis qu'une valeur supérieure signifie des<br>ajustements plus fréquents.                                                                                                    | 0,4 ÷ 2,5                   | 1                    |
| S2.10          | CONSTANTE D DE<br>LA VANNE MÉLAN-<br>GEUSE                                                               | Le réglage de l'intensité de l'effet de la varia-<br>tion de la température de départ sur le<br>fonctionnement du régulateur de la vanne<br>mélangeuse.                                                                                                    | 0,4 ÷ 2,5                   | 1                    |
| S2.13          | CIRCULATEUR DE LA<br>CHAUDIÈRE<br>- MODE DE<br>FONCTIONNEMENT<br>1 - STANDARD<br>2 - CONTINU             | Cette fonction sert à réguler le retour<br>des chaudières à combustibles solides.<br>Pendant la période réglée, le régulateur<br>détecte une hausse de 2 °C de la tem-<br>pérature de la chaudière. Si une aug-<br>mentation est détectée dans la<br>chaudière, le régulateur<br>met en marche le circulateur.                                                                                                    | 30 ÷ 900 sec                | 300                  |
| S2.14          | CIRCULATEUR DE LA<br>CHAUDIÈRE<br>- MODE DE<br>FONCTIONNEMENT<br>1 - STANDARD<br>2 - CONTINU             | <ul> <li>Le réglage indique comment fonctionne le circulateur de la chaudière :</li> <li>1- STANDARD signifie que le circulateur fonctionne selon la température minimale fixée de la chaudière lorsque la différence entre la chaudière et le retour est dépassée.</li> <li>2- CONTINU signifie que le circulateur fonctionne toujours lorsque la température de la chaudière est supérieure à la température minimale fixée de la chaudière. Ce mode de fonctionnement est utilisé pour les chaudières à pellets lorsqu'il n'y a pas de sonde dans le ballon.</li> </ul> | 1 - STANDARD<br>2 - CONTINU | 1                    |

**I**S2

# Réglages de maintenance pour le circuit de mélange :

### Paramètres de service

12.3

57

| Para-<br>mètre | Nom du paramètre                                                                                               | Description du paramètre                                                                                                    | Plage de<br>réglage | Valeur par<br>défaut |
|----------------|----------------------------------------------------------------------------------------------------|----------------------------------------------------------------------------------------------------|---------------------|----------------------|
| S2.15          | DÉLAI DE LA DÉSACTI-<br>VATION DU CIRCULA-<br>TEUR (EN MINUTES)                                                | Ce réglage définit le temps de<br>délai avant que le circulateur<br>s'éteigne - lorsque le chauffage<br>n'est pas nécessaire.                                                                                                    | 0 ÷ 10 min          | 5                    |
| S2.16          | CIRCULATEUR DE<br>LA CHAUDIÈRE<br>– DIFFÉRENCE<br>D'ARRÊT T2-T1 (°C)                                           | Le réglage détermine la différence<br>entre les sondes T2 et<br>T1 au-dessous de laquelle le circulateur<br>de la chaudière s'arrête.                                                                                                    | 0,4 ÷ 2,5           | 1                    |
| S2.19          | PREMIER MOUVEMENT<br>DE LA VANNE<br>MÉLANGEUSE À PARTIR<br>DE LA POSITION FINALE<br>OUVERTE (EN SECON-<br>DES) | Le réglage détermine la durée de la pre-<br>mière impulsion lors de la fermeture de<br>la vanne mélangeuse à partir de la posi-<br>tion finale ouverte. Ceci permet un<br>mouvement plus rapide de la vanne<br>mélangeuse à la gamme linéaire. | 0 ÷ 30 sec          | 15                   |
| S2.20          | PREMIER MOUVEMENT<br>DE LA VANNE<br>MÉLANGEUSE<br>À PARTIR DE LA<br>POSITION FINALE<br>FERMÉE (EN SECONDES)    | Le réglage détermine la durée de la pre-<br>mière impulsion lorsque la vanne mé-<br>langeuse est ouverte à partir de la<br>position finale fermée. Ceci permet un<br>passage plus rapide de la vanne mélan-<br>geuse à la gamme linéaire.      | 0 ÷ 30 sec          | 15                   |

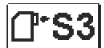

# Réglages de maintenance pour la chaudière :

| Para-<br>mètre | Nom du paramètre                                                | Description du paramètre                                                                                                    | Plage de<br>réglage                                     | Valeur par<br>défaut |
|----------------|-----------------------------------------------------------------|----------------------------------------------------------------------------------------------------|---------------------------------------------------------|----------------------|
| \$3.1          | PROTECTION<br>DU SYSTÈME DE<br>CHAUFFAGE –<br>SONDE T2          | <ul> <li>Réglage de la réaction du régulateur en cas<br/>de présence de la sonde T2. Si la tempéra-<br/>ture T2 est inférieure à S3.2, le régulateur<br/>fermera la vanne mélangeuse complète-<br/>ment.</li> <li>Si la température T2 est supérieure à S3.3,<br/>le régulateur ouvrira la vanne mélangeuse<br/>complètement.</li> <li>O - le régulateur ne prend pas en compte la<br/>sonde T2.</li> <li>1 - pour protéger le système, seule la tem-<br/>pérature minimale est prise en compte<br/>(paramètre S3.2).</li> <li>2 - pour protéger le système, seule la tem-<br/>pérature maximale est prise en compte<br/>(paramètre S3.3). 3 - pour protéger le<br/>système, la température maximale et la<br/>température minimale sont prises en<br/>compte (paramètres S3.2) et S3.3).</li> </ul> | 0 – SANS<br>1 – TMIN<br>2 – TMAX<br>3 – TMIN ET<br>TMAX | 3                    |
| S3.2           | TEMPÉRATURE MINIMALE<br>DU SYSTÈME EN MODE DE<br>CHAUFFAGE (°C) | Réglage de la température minimale à<br>laquelle le régulateur ferme la vanne<br>mélangeuse complètement.                                                                                                    | 10÷70°C                                                 | 55 °C                |
| S3.3           | TEMPÉRATURE MAXIMALE<br>DU SYSTÈME EN MODE DE<br>CHAUFFAGE (°C) | Réglage de la température maximale à<br>laquelle le régulateur ouvre la vanne<br>mélangeuse complètement.                                                                                                    | 30 ÷ 95 °C                                              | 90 °C                |

12.3 Para

Paramètres de service

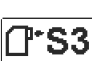

Réglages de maintenance pour la chaudière :

| Para-<br>mètre | Nom du paramètre                                                      | Description du paramètre                                                                                                    | Plage de<br>réglage                                     | Valeur par<br>défaut |
|----------------|-----------------------------------------------------------------------|----------------------------------------------------------------------------------------------------|---------------------------------------------------------|----------------------|
| S3.4           | PROTECTION<br>DU SYSTÈME DE<br>REFROIDISSEMENT<br>– SONDE T2          | <ul> <li>Réglage de la réaction du régulateur en cas de présence de la sonde T2. Si la température T2 est inférieure à S3.5, le régulateur fermera la vanne mélangeuse complètement.</li> <li>Si la température T2 est supérieure à S3.6, le régulateur ouvrira la vanne mélangeuse complètement.</li> <li>O - le régulateur ne prend pas en compte la sonde T2.</li> <li>1 - seule la température minimale est prise en compte (paramètre S3.6).</li> <li>3 - la température maximale est atempérature maximale est prise en compte (paramètre S3.6).</li> <li>3 - la température maximale et la température minimale sont prises en compte (paramètre S3.5).</li> </ul> | 0 – SANS<br>1 – TMIN<br>2 – TMAX<br>3 – TMIN ET<br>TMAX | 3                    |
| \$3.5          | TEMPÉRATURE MINIMALE<br>DU SYSTÈME MODE DE<br>REFROIDISSEMENT (°C)    | Réglage de la température minimale à<br>laquelle le régulateur ferme la vanne<br>mélangeuse complètement.                                                                                                    | 10 ÷ 30 °C                                              | 15                   |
| \$3.6          | TEMPÉRATURE MAXIMALE<br>DU SYSTÈME EN MODE DE<br>REFROIDISSEMENT (°C) | Réglage de la température maximale à<br>laquelle le régulateur ouvre la vanne<br>mélangeuse complètement.                                                                                                    | 20 ÷ 40 °C                                              | 30                   |

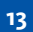

# Réglage par défaut

# 53

Le menu contient des outils qui vous aident à régler le régulateur. Le régulateur est réinitialisé aux réglages souhaités en sélectionnant :

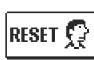

#### **RÉINITIALISATION DES PARAMÈTRES DU RÉGULATEUR**

Réinitialisation de tous les réglages des paramètres P1, S1 (sauf S1.1) et S.2 aux valeurs par

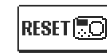

# RÉINITIALISATION DU RÉGULATEUR ET REDÉMARRAGE DU RÉGLAGE INITIAL

Réinitialisation de tous les paramètres aux valeurs par défaut et redémarrage du régulateur qui est le même que lors du premier démarrage

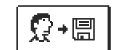

# ENREGISTREMENT DU RÉGLAGE D'UTILISATEUR

Enregistrement de tous les réglages du régulateur comme sauvegarde.

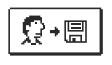

# CHARGEMENT DU RÉGLAGE D'UTILISATEUR

Chargement de tous les réglages du régulateur de la sauvegarde. Si la sauvegarde n'existe pas, la commande n'est pas effectuée.

**Indication:** Avant d'exécuter les commandes individuelles énumérées ci-dessus, il est nécessaire de confirmer la commande sélectionnée.

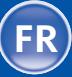

La sonde de départ n'est pas branchée ou est en panne. La vanne mélangeuse s'ouvre.

#### Tableau : Résistance des sondes de température Pt1000

| L | Temp. [°C] | Résist. [Ω] | Temp. [°C] | Résist. [Ω] | Temp. [°C] | Résist. [Ω] | Temp. [°C] | Résist. [Ω] |
|---|------------|-------------|------------|-------------|------------|-------------|------------|-------------|
|   | -20        | 922         | 35         | 1136        | 90         | 1347        | 145        | 1555        |
|   | -15        | 941         | 40         | 1155        | 95         | 1366        | 150        | 1573        |
|   | -10        | 961         | 45         | 1175        | 100        | 1385        | 155        | 1592        |
|   | -5         | 980         | 50         | 1194        | 105        | 1404        | 160        | 1611        |
|   | 0          | 1000        | 55         | 1213        | 110        | 1423        | 165        | 1629        |
|   | 5          | 1020        | 60         | 1232        | 115        | 1442        | 170        | 1648        |
|   | 10         | 1039        | 65         | 1252        | 120        | 1461        | 175        | 1666        |
|   | 15         | 1058        | 70         | 1271        | 125        | 1480        | 180        | 1685        |
|   | 20         | 1078        | 75         | 1290        | 130        | 1498        | 185        | 1703        |
|   | 25         | 1097        | 80         | 1309        | 135        | 1515        | 190        | 1722        |
|   | 30         | 1117        | 85         | 1328        | 140        | 1536        | 195        | 1740        |
|   |            |             |            |             |            |             |            |             |

Le régulateur doit être fixé à l'intérieur dans un endroit sec. Eviter de l'installer à proximité de sources de champs magnétiques puissants.

Montage du régulateur

Mode de fonctionnement en

cas de défaut des sondes

15

16

## Attention:

Tous les projets incluant ce régulateur doivent être fondés sur les calculs et les plans qui ne sont que les vôtres et conformément à la réglementation en vigueur. Les figures et les textes figurant dans ce mode d'emploi ne servent que d'exemple et nous déclinons toute responsabilité quant à leur utilisation. La responsabilité de l'éditeur pour les données incorrectes, erronées et non professionnelles et, par conséquent, pour le dommage qui en résulte est expressément exclue. Nous nous réservons le droit aux erreurs techniques et à la modification sans préavis.

Le branchement des dispositifs de régulation doit être effectué par une personne dûment qualifiée ou par une organisation agréée. Avant tout travail de câblage, assurez-vous que l'interrupteur d'alimentation est éteint. Il est nécessaire de respecter la réglementation relative aux installations à basse tension IEC 60364 et VDE 0100, la réglementation relative à la prévention des accidents, la réglementation relative à la protection de l'environnement et les autres réglementations nationales.

Raccordement électrique du régulateur

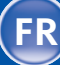

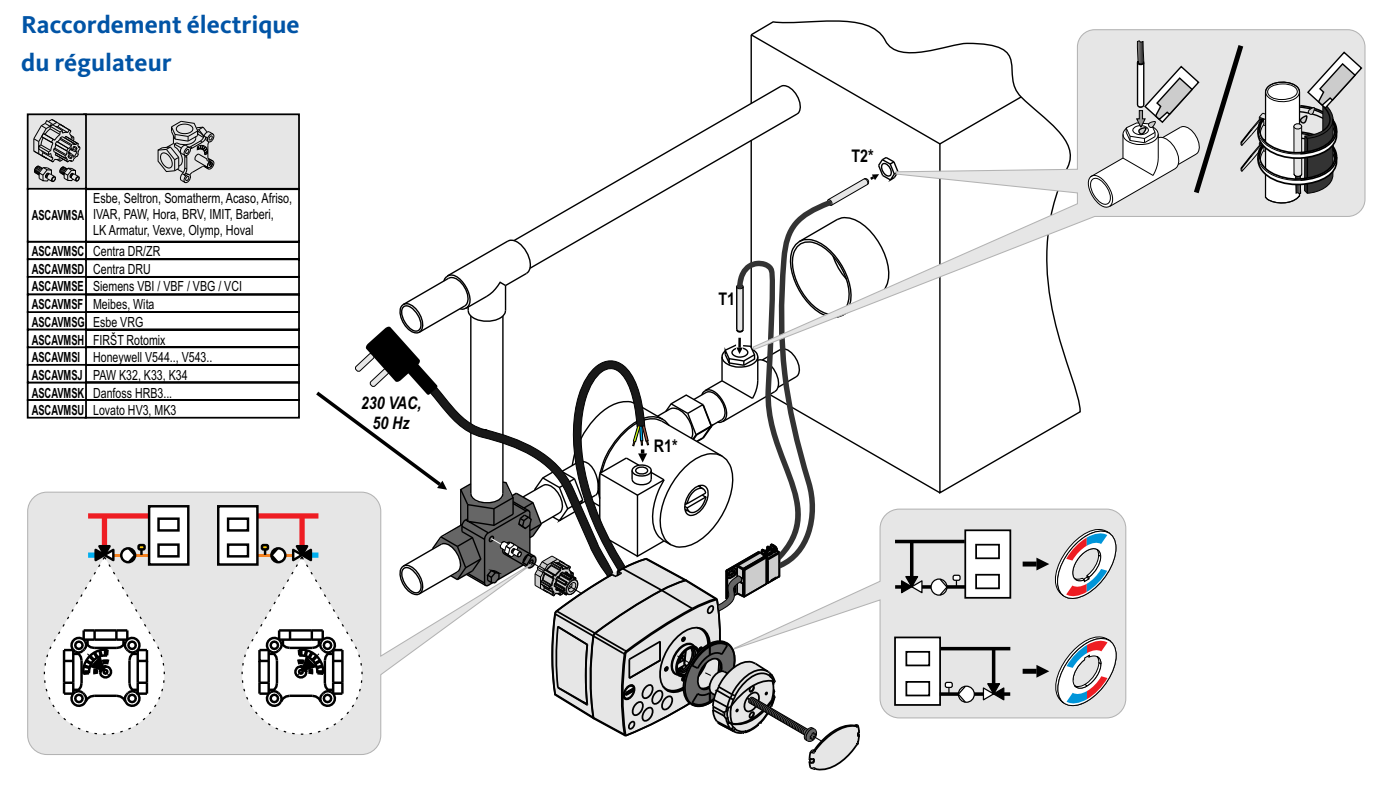

\* FWR+

17

# Caractéristiques techniques - régulateur

| Dimensions (l x h x p)                       | 102 x 84 x 94 mm       |
|----------------------------------------------|------------------------|
| Poids du régulateur                          | ~800 g                 |
| Boîtier du régulateur                        | PC - thermoplastique   |
| Tension d'alimentation                       | 230 V ~, 50 Hz         |
| Consommation                                 | 0,5 VA                 |
| Niveau de protection                         | IP42 selon EN 60529    |
| Classe de protection                         | I selon EN 60730-1     |
|                                              |                        |
| lempérature ambiante admissible              |                        |
| Humidité relative admissible                 | max. 85 % HR à 25 °C   |
| Température de stockage                      | 20 °C jusqu'à +65 °C   |
| Précision de l'horloge intégrée              | +5 min / an            |
| riecision de monoge integree                 | <u>+</u> ) IIIII / all |
| Classe de programme                          | A                      |
| Enregistrement des données sans alimentation | onmin. 10 ans          |
|                                              |                        |
| Caracteristiques techniques - sondes         |                        |
| Type de sondes de température                | Pt1000                 |
| Résistance des sondes                        | 1078 O 3 20 °C         |

| Type de sondes de température                   | Pt1000            |
|-------------------------------------------------|-------------------|
| Résistance des sondes                           | 1078 Ω à 20 °C    |
| Plage de température pour l'utilisation         | 25 ÷ 150 °C, IP32 |
| Coupe minimale des conducteurs pour les sondes  | 0,3 mm2           |
| Longueur maximale des conduites pour les sondes | max. 10 m         |

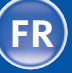

Recyclage d'appareils électriques et électroniques usagés (système applicable dans les pays de l'Union Européenne et autres pays ayant un système de collecte séparé pour ces appareils).

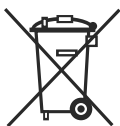

Ce symbole (repris sur le produit ou son emballage) signale que l'appareil ne doit pas être traîté comme un déchet domestique normal mais rapporté dans un point de collecte chargé de recycler les appareils électriques et électroniques. En contribuant à la mise au rebut correcte de ce produit, vous

protégez l'environnement et la santé collective. Une mise au rebut incorrecte constitue une menace pour l'environnement et la santé. Le recyclage des matériaux aide à réduire la consommation de matières premières. Pour obtenir des informations sur la manière de recycler cet appareil, adressez-vous à l'administration municipale, aux entreprises communales ou au revendeur auprès duquel vous avez acheté le produit. Recyclage d'appareils électriques et électroniques usagés

19

61

# IMPORTANT

**ATTENTION !** Les schémas hydrauliques montrent le principe de fonctionnement et ne contiennent pas d'éléments auxiliaires ou de sécurité ! Il est nécessaire de respecter la réglementation en vigueur lors du montage !

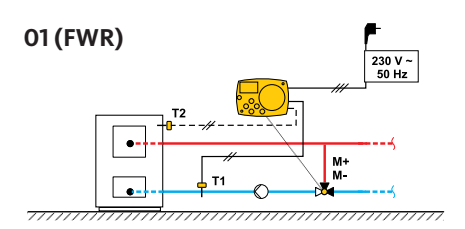

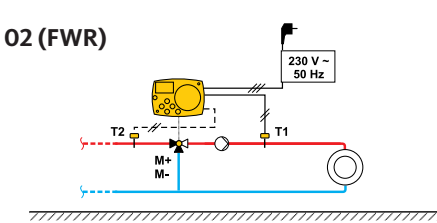

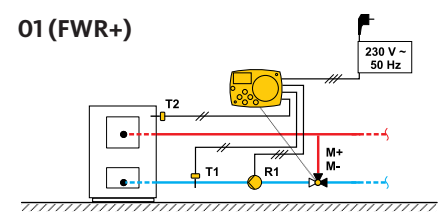

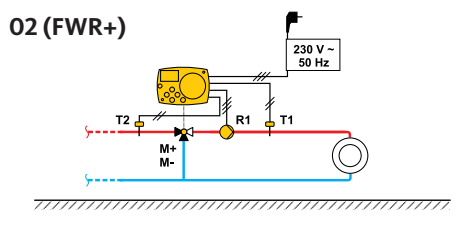

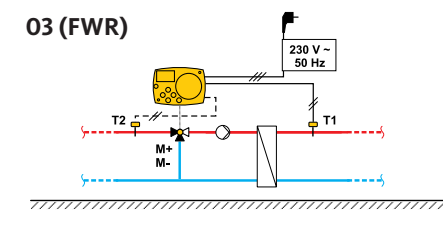

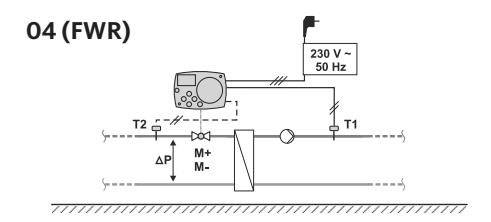

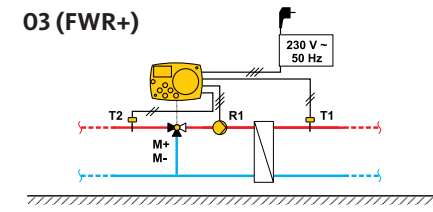

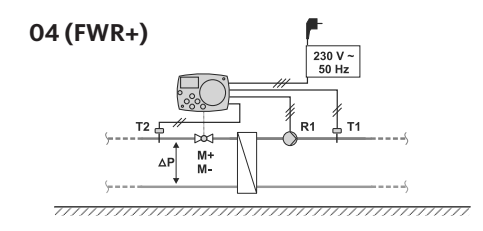

Schémas hydrauliques

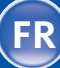

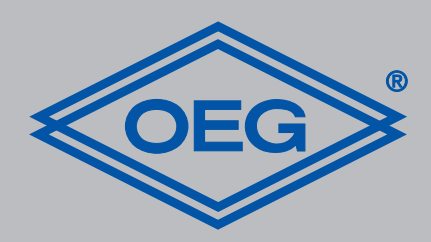

**OEG GmbH** Industriestraße 1 • D-31840 Hess. Oldendorf info@oeg.net • www.oeg.net

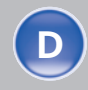

Kostenfreie Bestell- und Service-Hotline: Fon 0800 6 343662 • Fax 0800 6 343292

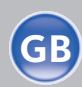

Free service number: Phone 00800-63436624 • Fax 00800-63432924

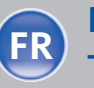

N° gratuits: FR Tél. 0800. 91 91 09 • Fax 0800. 91 54 08

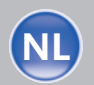

**Gratis servicenummers:** Tel. 0800 0 226647 • Fax 0800 0 225240

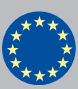

Free service number: Phone 00 800-63 43 66 24 • Fax 00 800-63 43 29 24